It appears that a Windows update has caused issues with the Printing of Checks in QBO. It can throw off the alignment of checks and the Units that have this issue arise will need to readjust their check alignment in Quickbooks Online. To do this, the Unit would follow the steps below.

#### Step 1: Set up to Print checks

Before you start, load some blank paper into your printer for your test prints. That way you will not waste actual checks if you need to fix the check alignment.

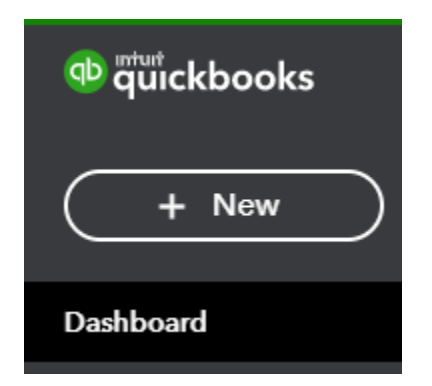

1. Select + New from the Dashboard.

2. Select Print checks from Vendors menu.

## Quickbooks

## **OnlinePrinting Issue after Windows update**

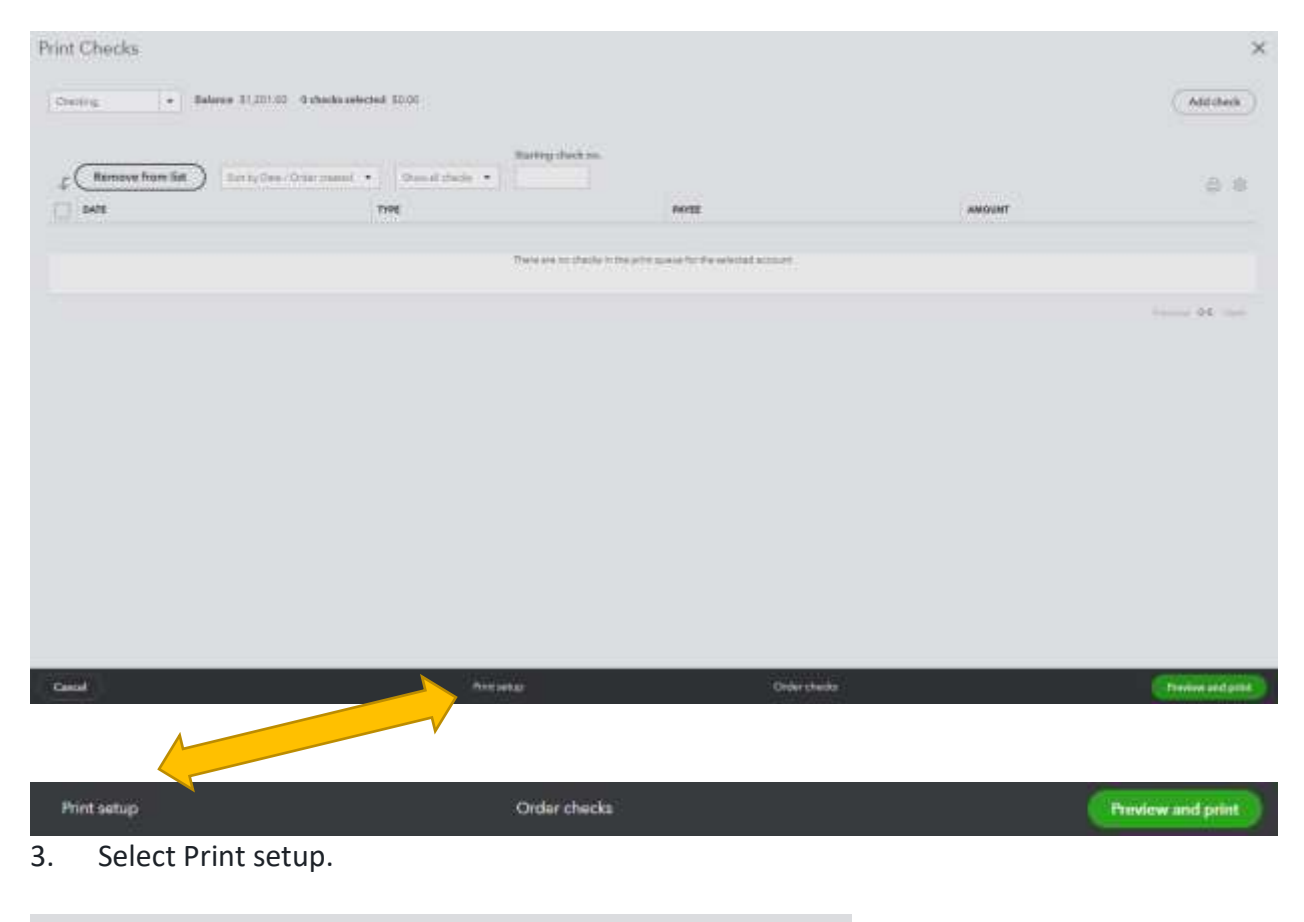

| Sel | ect a check ty        | pe and print a sample |
|-----|-----------------------|-----------------------|
| а   | Select the type of ch | necks you use:        |
|     | Voucher               | Standard              |
|     |                       |                       |

4. Select your check type, voucher or standard. (Most lodges use voucher which is one check and two vouchers).

View preview and print sample

5. Select View preview and print sample.

## **OnlinePrinting Issue after Windows update**

| printiample | 1 / 1   - 100% +   (1) (0)                                                                                                    |  |
|-------------|----------------------------------------------------------------------------------------------------|--|
|             | Ron Bage<br>One thousand floor handred twenty-floor and 20/100<br>Ron Sage<br>23 Main Staret<br>Anytown, USA 12346<br>Pag Paciet: 01/01/2007 - 01/15/2007 |  |
|             |                                                                                                    |  |

- 6. Then select Print.
- 7. Follow the on-screen steps to finish printing your sample check.
- 8. Put the sample print under a blank check. See if they line up correctly. If it lines up, you are all set. You are ready to print on your regular blank checks. If not follow Step 2.

#### Step 2: Fine-tune the check alignment

If the check still does not line up, here is how you can fine-tune your check alignment.

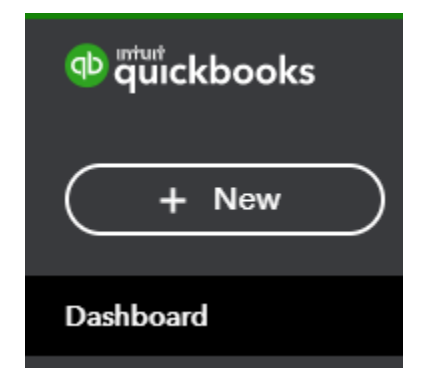

1. Select + New from the Dashboard.

| VENDORS            |  |
|--------------------|--|
| Expense            |  |
| Check              |  |
| Bill               |  |
| Pay bills          |  |
| Purchase order     |  |
| Vendor credit      |  |
| Credit card credit |  |
| Print checks       |  |

#### 2. Select Print checks from Vendors menu.

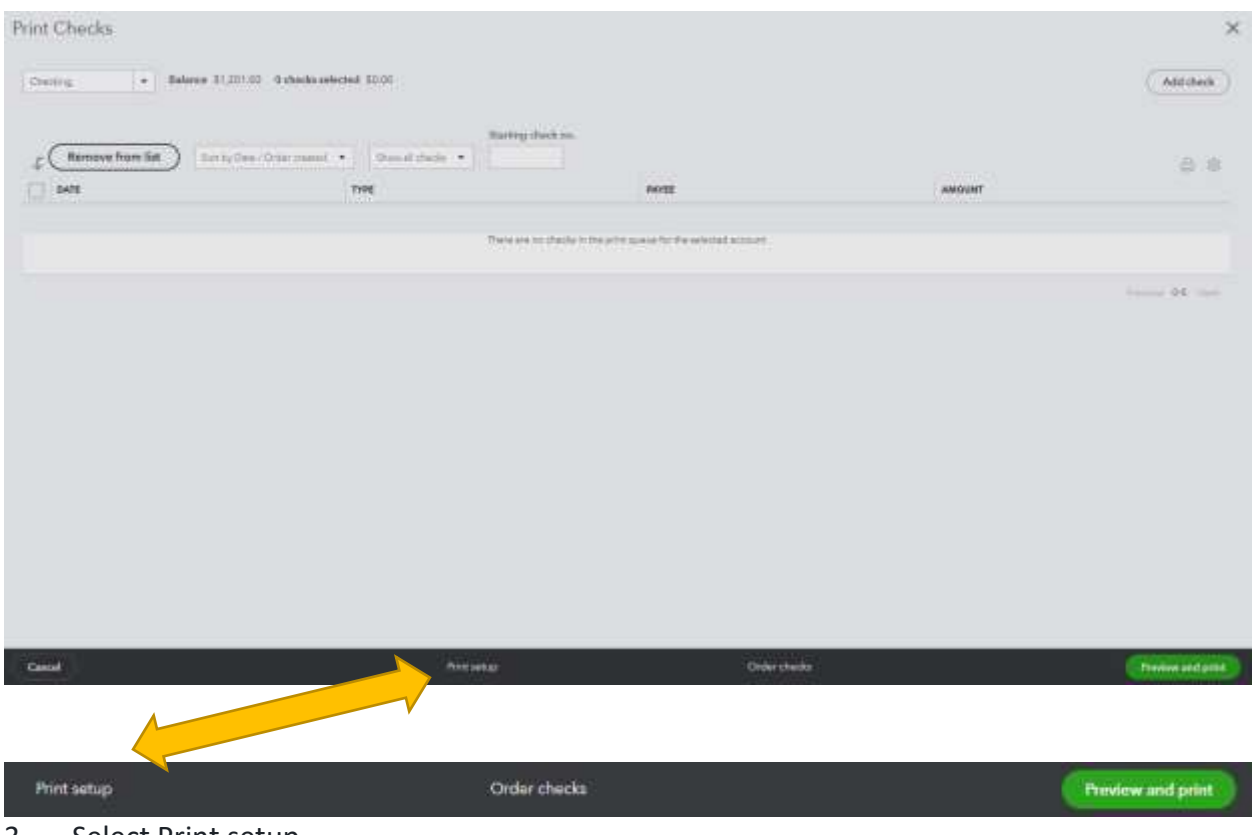

3. Select Print setup.

- Are the fields lined up properly? **No, continue setup** Yes, I'm finished with setup
- 4. Select No, continue setup. Then select No, continue setup again. This opens the check in an alignment window where you can adjust the margins to correct the alignment:

| Print c | hecks setup                                                                                                    |
|---------|----------------------------------------------------------------------------------------------------|
| PRINT   | 1<br>SAMPLE                                                                                                    |
| Fin     | e-tune alignment                                                                                                    |
| а       | Drag the grid inside the large square to the place where it appears on your printout. This lets QuickBooks figure out how to adjust the alignment. |
|         | Horizontal 0 +<br>Vertical 0 +<br>What do these numbers mean?                                                                                      |

5. In the check image window, drag the grid so the numbers are in the same place they appear on your sample print. QuickBooks will automatically adjust the alignment.

Note: The numbers on the vertical and horizontal fields are adjustable and tell QuickBooks exactly where to print the check amount.

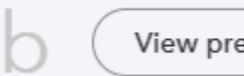

View preview and print sample

- 6. After adjusting the grid, select View preview and print sample. Then select Print.
- 7. Follow the on-screen steps to finish printing your sample check.
- 8. Check the alignment of your sample against a blank check.

9. Repeat the grid alignment process and print as many times as you need until your check is aligned correctly. Start with Step 2 instructions again.

| ( bel                    |  |
|--------------------------|--|
| 10. Select Finish Setup. |  |

If things are lined up correctly, you are all set. You are ready to print on your regular blank checks. If not, follow Step 3.

#### Step 3: Install or update Adobe Reader

If the sample print does not line up with the blank check, it is recommended to use Adobe Acrobat for printing checks. Here is how to download it and set it as your default PDF viewer:

| o guickbooks |
|--------------|
| + New        |
| Dashboard    |

1. Select + New from the Dashboard.

| VENDORS            |  |
|--------------------|--|
| Expense            |  |
| Check              |  |
| Bill               |  |
| Pay bills          |  |
| Purchase order     |  |
| Vendor credit      |  |
| Credit card credit |  |
| Print checks       |  |

2. Select Print checks from Vendors menu.

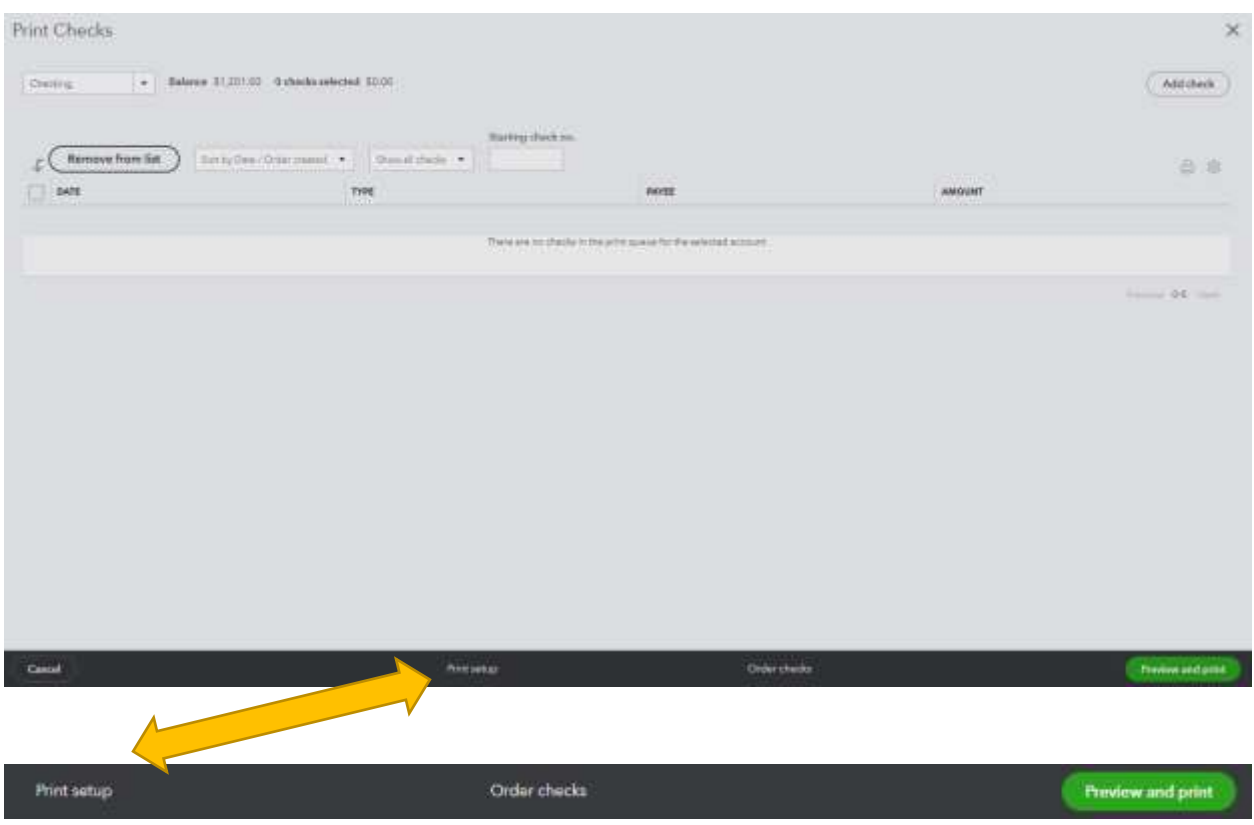

3. Select Print setup.

Quickbooks

## **OnlinePrinting Issue after Windows update**

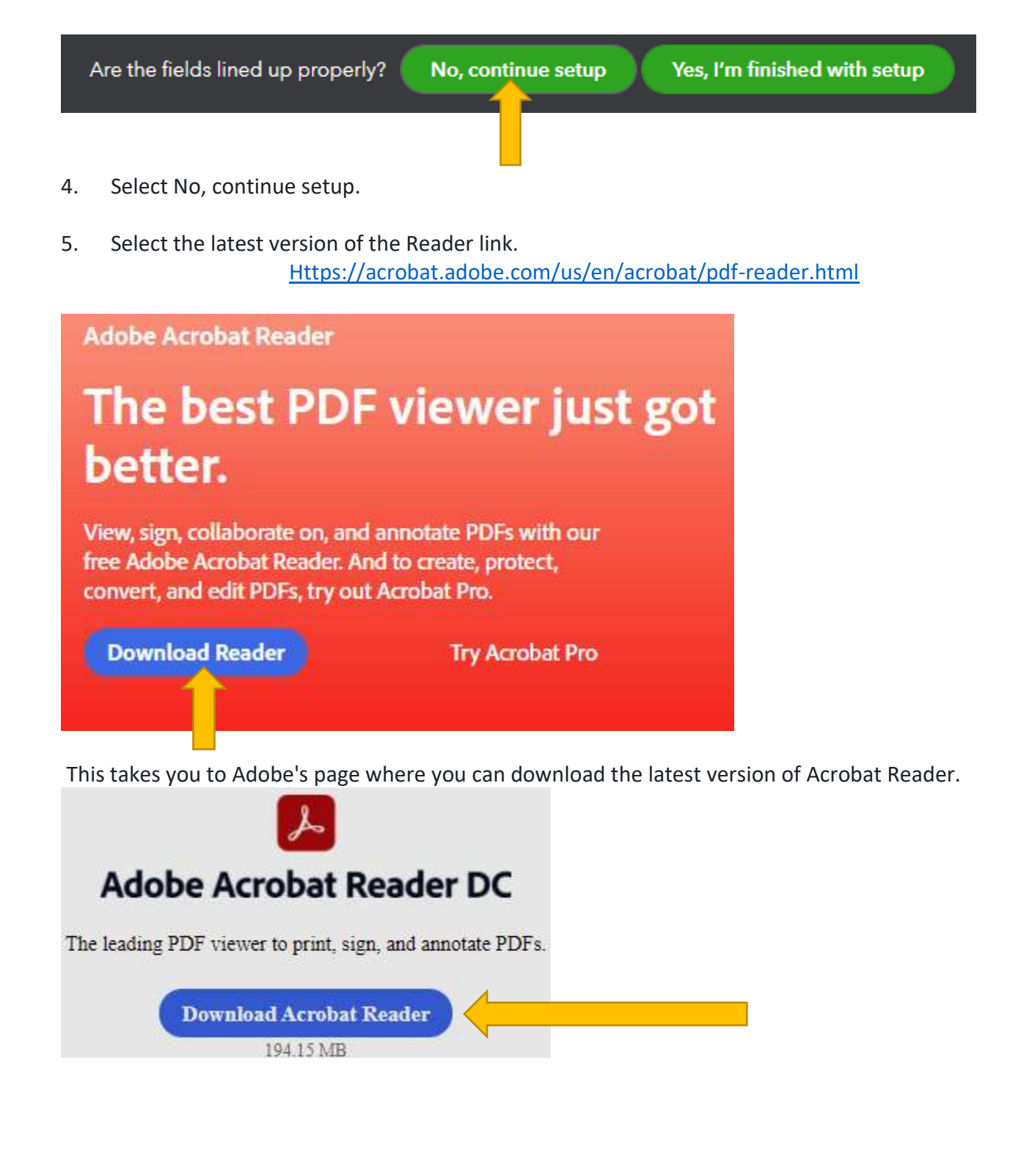

6. After installing Acrobat, go back to QuickBooks. See step 4 above.

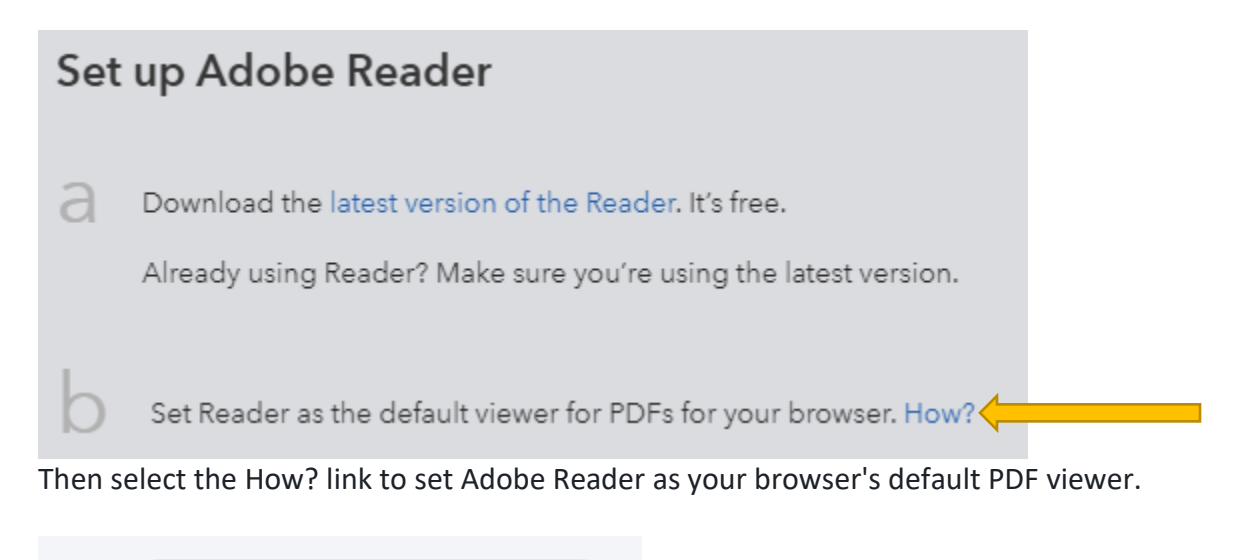

- C View preview and print sample
- 7. Go back to QuickBooks and select View preview and print sample See Page 2 item #5.

| printiample | t/) = 100% +   C] -Ø.                                                                                                    |               |
|-------------|----------------------------------------------------------------------------------------------------|---------------|
|             | Ron Bage<br>Crise thousand from handwards twenty-free and 25/100<br>Ron Sage<br>723 Main Stavet<br>Anytown, USA 12345<br>Pag Passet 01/01/2007 - 01/15/2007<br>Ban Sage | Argenrett 309 |
|             |                                                                                                    |               |

- 7a. Then select Print.
- 8. Follow the on-screen steps to finish printing your sample check.
- 9. Check the alignment of your sample against a blank check.

If the alignment looks good, then you are ready to print on your regular checks.

If all the above steps fail, it is time to contact QB's as they will have the ability to help correct program issues.